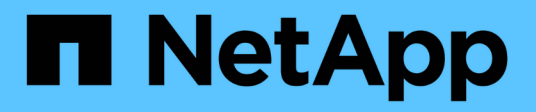

# **Gerenciar configurações de FPolicy** ONTAP 9

NetApp January 17, 2025

This PDF was generated from https://docs.netapp.com/pt-br/ontap/nas-audit/commands-modify-fpolicy-config-reference.html on January 17, 2025. Always check docs.netapp.com for the latest.

# Índice

| Gerenciar configurações de FPolicy                   | <br>. 1 |
|------------------------------------------------------|---------|
| Modificar configurações FPolicy                      | <br>. 1 |
| Exibir informações sobre as configurações do FPolicy | <br>. 2 |
| Gerenciar conexões do servidor FPolicy               | <br>. 5 |

# Gerenciar configurações de FPolicy

# Modificar configurações FPolicy

# Comandos para modificar configurações FPolicy

Você pode modificar as configurações do FPolicy modificando os elementos que compõem a configuração. Você pode modificar mecanismos externos, eventos FPolicy, escopos FPolicy, armazenamentos persistentes FPolicy e políticas FPolicy. Você também pode ativar ou desativar políticas FPolicy. Quando você desativa a política FPolicy, o monitoramento de arquivos é descontinuado para essa política.

Se você quiser modificar...Use este comando...Motores externosvserver fpolicy policy external-engine modifyEventosvserver fpolicy policy event modifyEscoposvserver fpolicy policy scope modifyArmazenamento persistentevserver fpolicy persistent-store modifyPolíticasvserver fpolicy policy modify

Você deve desativar uma política FPolicy antes de modificar sua configuração.

Consulte as páginas de manual para obter mais informações.

# Ativar ou desativar políticas FPolicy

Você pode ativar as políticas FPolicy após a conclusão da configuração. A ativação da política define sua prioridade e inicia o monitoramento de acesso a arquivos para a política. Você pode desativar as políticas FPolicy se quiser interromper o monitoramento de acesso a arquivos para a política.

#### O que você vai precisar

Antes de ativar as políticas FPolicy, a configuração FPolicy deve ser concluída.

#### Sobre esta tarefa

- A prioridade é usada quando várias políticas são habilitadas na máquina virtual de storage (SVM) e mais de uma política é subscrita ao mesmo evento de acesso a arquivos.
- As políticas que usam a configuração nativa do mecanismo têm uma prioridade maior do que as políticas para qualquer outro mecanismo, independentemente do número de sequência atribuído a elas ao ativar a política.
- Se pretender alterar a prioridade de uma política FPolicy, tem de desativar a política e, em seguida, reactivá-la utilizando o novo número de sequência.

#### Passo

1. Execute a ação apropriada:

| Se você quiser                 | Digite o seguinte comando                                                                                      |
|--------------------------------|----------------------------------------------------------------------------------------------------|
| Ativar uma política FPolicy    | <pre>vserver fpolicy enable -vserver-name vserver_name -policy-name policy_name -sequence-number integer</pre> |
| Desativar uma política FPolicy | <pre>vserver fpolicy disable -vserver-name vserver_name -policy-name policy_name</pre>                         |

# Exibir informações sobre as configurações do FPolicy

# Como funcionam os comandos show

É útil ao exibir informações sobre a configuração do FPolicy para entender como os show comandos funcionam.

Um show comando sem parâmetros adicionais exibe informações em um formulário de resumo. Além disso, cada show comando tem os mesmos dois parâmetros opcionais mutuamente exclusivos, -instance e -fields.

Quando você usa o -instance parâmetro com um show comando, a saída do comando exibe informações detalhadas em um formato de lista. Em alguns casos, a saída detalhada pode ser longa e incluir mais informações do que você precisa. Você pode usar o -fields fieldname[,fieldname...] parâmetro para personalizar a saída para que ela exiba informações apenas para os campos especificados. Você pode identificar quais campos você pode especificar inserindo ? após o -fields parâmetro.

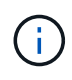

A saída de um show comando com o -fields parâmetro pode exibir outros campos relevantes e necessários relacionados aos campos solicitados.

Cada show comando tem um ou mais parâmetros opcionais que filtram essa saída e permitem restringir o escopo das informações exibidas na saída de comando. Você pode identificar quais parâmetros opcionais estão disponíveis para um comando inserindo ? após o show comando.

O show comando suporta padrões de estilo UNIX e wildcards para permitir que você combine vários valores em argumentos de parâmetros de comando. Por exemplo, você pode usar o operador curinga (\*), o operador NÃO (!), o OPERADOR OR (|), o operador de intervalo (integer...integer), o operador menor (>), o operador maior (>), o operador menor ou igual ao operador (>) e o operador maior ou igual a (>) ao especificar valores.

Para obter mais informações sobre como usar padrões e curingas de estilo UNIX, consulte Usando a interface de linha de comando ONTAP.

# Comandos para exibir informações sobre configurações FPolicy

Você usa os fpolicy show comandos para exibir informações sobre a configuração do FPolicy, incluindo informações sobre mecanismos externos, eventos, escopos e políticas do FPolicy.

| Se você quiser exibir informações sobre FPolicy… | Use este comando                            |
|--------------------------------------------------|---------------------------------------------|
| Motores externos                                 | vserver fpolicy policy external-engine show |
| Eventos                                          | vserver fpolicy policy event show           |
| Escopos                                          | vserver fpolicy policy scope show           |
| Políticas                                        | vserver fpolicy policy show                 |

Consulte as páginas de manual para obter mais informações.

# Exibir informações sobre o status da política FPolicy

Você pode exibir informações sobre o status das políticas FPolicy para determinar se uma política está ativada, qual mecanismo externo ele está configurado para usar, qual é o número de sequência para a política e a qual máquina virtual de armazenamento (SVM) a política FPolicy está associada.

#### Sobre esta tarefa

Se você não especificar nenhum parâmetro, o comando exibirá as seguintes informações:

- Nome do SVM
- Nome da política
- Número de sequência da política
- Estado da política

Além de exibir informações sobre o status da política para políticas FPolicy configuradas no cluster ou em um SVM específico, você pode usar parâmetros de comando para filtrar a saída do comando por outros critérios.

Você pode especificar o -instance parâmetro para exibir informações detalhadas sobre as políticas listadas. Alternativamente, você pode usar o -fields parâmetro para exibir apenas os campos indicados na saída do comando ou -fields ? para determinar quais campos você pode usar.

#### Passo

1. Exiba informações filtradas sobre o status da política FPolicy usando o comando apropriado:

| Se você quiser exibir informações de status sobre políticas… | Digite o comando                  |
|--------------------------------------------------------------|-----------------------------------|
| No cluster                                                   | vserver fpolicy show              |
| Que têm o status especificado                                | `vserver fpolicy show -status {on |
| off}`                                                        | Em uma SVM especificada           |

| vserver fpolicy show<br>-vserver vserver_name    | Com o nome da política especificado       |
|--------------------------------------------------|-------------------------------------------|
| vserver fpolicy show<br>-policy-name policy_name | Que utilizam o motor externo especificado |

#### Exemplo

O exemplo a seguir exibe as informações sobre políticas FPolicy no cluster:

| cluster1::> vserver | fpolicy show   |          |        |        |
|---------------------|----------------|----------|--------|--------|
|                     |                | Sequence |        |        |
| Vserver             | Policy Name    | Number   | Status | Engine |
|                     |                |          |        |        |
| FPolicy             | cserver_policy | -        | off    | engl   |
| vs1.example.com     | v1p1           | -        | off    | eng2   |
| vs1.example.com     | v1p2           | -        | off    | native |
| vs1.example.com     | v1p3           | -        | off    | native |
| vs1.example.com     | cserver_policy | -        | off    | engl   |
| vs2.example.com     | v1p1           | 3        | on     | native |
| vs2.example.com     | v1p2           | 1        | on     | eng3   |
| vs2.example.com     | cserver_policy | 2        | on     | engl   |
|                     |                |          |        |        |

# Exibir informações sobre políticas FPolicy ativadas

Você pode exibir informações sobre políticas FPolicy ativadas para determinar qual mecanismo externo FPolicy ele está configurado para usar, qual é a prioridade para a política e a qual máquina virtual de armazenamento (SVM) a política FPolicy está associada.

#### Sobre esta tarefa

Se você não especificar nenhum parâmetro, o comando exibirá as seguintes informações:

- Nome do SVM
- Nome da política
- · Prioridade da política

Você pode usar parâmetros de comando para filtrar a saída do comando por critérios especificados.

#### Passo

1. Exiba informações sobre políticas FPolicy ativadas usando o comando apropriado:

| Se você quiser exibir informações | Digite o comando… |
|-----------------------------------|-------------------|
| sobre políticas ativadas          |                   |

| No cluster                                | vserver fpolicy show-enabled                                  |
|-------------------------------------------|---------------------------------------------------------------|
| Em uma SVM especificada                   | <pre>vserver fpolicy show-enabled -vserver vserver_name</pre> |
| Com o nome da política<br>especificado    | vserver fpolicy show-enabled -policy-name policy_name         |
| Com o número de sequência<br>especificado | vserver fpolicy show-enabled -priority integer                |

#### Exemplo

O exemplo a seguir exibe as informações sobre as políticas FPolicy ativadas no cluster:

```
cluster1::> vserver fpolicy show-enabled
Vserver
                   Policy Name
                                         Priority
 _____
                     _____
vs1.example.com
                   pol native
                                        native
vs1.example.com
                  pol native2
                                       native
vs1.example.com
                                         2
                  pol1
vs1.example.com
                  pol2
                                         4
```

# Gerenciar conexões do servidor FPolicy

### **Conete-se a servidores FPolicy externos**

Para habilitar o processamento de arquivos, talvez seja necessário conetar-se manualmente a um servidor FPolicy externo se a conexão tiver sido encerrada anteriormente. Uma conexão é terminada após o tempo limite do servidor ser atingido ou devido a algum erro. Como alternativa, o administrador pode encerrar manualmente uma conexão.

#### Sobre esta tarefa

Se ocorrer um erro fatal, a conexão com o servidor FPolicy pode ser encerrada. Depois de resolver o problema que causou o erro fatal, você deve se reconetar manualmente ao servidor FPolicy.

#### Passos

1. Conete-se ao servidor FPolicy externo usando o vserver fpolicy engine-connect comando.

Para obter mais informações sobre o comando, consulte as páginas de manual.

2. Verifique se o servidor FPolicy externo está conetado usando o vserver fpolicy show-engine comando.

Para obter mais informações sobre o comando, consulte as páginas de manual.

# Desconetar de servidores FPolicy externos

Talvez seja necessário desconetar manualmente de um servidor FPolicy externo. Isso pode ser desejável se o servidor FPolicy tiver problemas com o processamento de solicitação de notificação ou se você precisar executar manutenção no servidor FPolicy.

#### Passos

1. Desconete do servidor FPolicy externo usando o vserver fpolicy engine-disconnect comando.

Para obter mais informações sobre o comando, consulte as páginas de manual.

2. Verifique se o servidor FPolicy externo está desconetado usando o vserver fpolicy show-engine comando.

Para obter mais informações sobre o comando, consulte as páginas de manual.

## Exibir informações sobre conexões com servidores FPolicy externos

Você pode exibir informações de status sobre conexões com servidores FPolicy externos (servidores FPolicy) para o cluster ou para uma máquina virtual de armazenamento especificada (SVM). Essas informações podem ajudá-lo a determinar quais servidores FPolicy estão conetados.

#### Sobre esta tarefa

Se você não especificar nenhum parâmetro, o comando exibirá as seguintes informações:

- Nome do SVM
- Nome do nó
- Nome da política FPolicy
- Endereço IP do servidor FPolicy
- Status do servidor FPolicy
- Tipo de servidor FPolicy

Além de exibir informações sobre conexões FPolicy no cluster ou em um SVM específico, você pode usar parâmetros de comando para filtrar a saída do comando por outros critérios.

Você pode especificar o -instance parâmetro para exibir informações detalhadas sobre as políticas listadas. Alternativamente, você pode usar o -fields parâmetro para exibir apenas os campos indicados na saída do comando. Você pode inserir ? após o -fields parâmetro para descobrir quais campos você pode usar.

#### Passo

1. Exiba informações filtradas sobre o status da conexão entre o nó e o servidor FPolicy usando o comando apropriado:

| Se você quiser exibir informações | Digite |
|-----------------------------------|--------|
| de status de conexão sobre        |        |
| servidores FPolicy                |        |

| Que você especificar                                | vserver fpolicy show-engine -server IP_address                                                                                                    |
|-----------------------------------------------------|----------------------------------------------------------------------------------------------------|
| Para uma SVM especificada                           | <pre>vserver fpolicy show-engine -vserver vserver_name</pre>                                                                                                    |
| Que estão anexados a uma política especificada      | vserver fpolicy show-engine -policy-name policy_name                                                                                                    |
| Com o status do servidor<br>especificado            | <pre>vserver fpolicy show-engine -server-status status O status do servidor pode ser um dos seguintes:     connected     disconnected     connecting     disconnecting</pre>                                                                                                    |
| Com o tipo especificado                             | <pre>vserver fpolicy show-engine -server-type type O tipo de servidor FPolicy pode ser um dos seguintes:     primary     secondary</pre>                                                                                                    |
| Que foram desconetadas com o<br>motivo especificado | <ul> <li>vserver fpolicy show-engine -disconnect-reason text</li> <li>A desconexão pode ser devido a vários motivos. As seguintes razões são comuns para desconetar: <ul> <li>Disconnect command received from CLI.</li> <li>Error encountered while parsing notification response from FPolicy server.</li> <li>FPolicy Handshake failed.</li> <li>SSL handshake failed.</li> <li>TCP Connection to FPolicy server failed.</li> <li>The screen response message received from the FPolicy server is not valid.</li> </ul> </li> </ul> |

### Exemplo

Este exemplo exibe informações sobre conexões externas do mecanismo a servidores FPolicy no SVM vs1.example.com:

| ever fpolic | cy show-engine                                                                | e -vserver vsl.                                                                                                | example.com                                                                                                    |                                                                                                    |
|-------------|-------------------------------------------------------------------------------|----------------------------------------------------------------------------------------------------|----------------------------------------------------------------------------------------------------|----------------------------------------------------------------------------------------------------|
|             |                                                                               |                                                                                                    | Server-                                                                                                    | Server-                                                                                                    |
| Policy      | Node                                                                          | Server                                                                                                    | status                                                                                                    | type                                                                                                    |
|             |                                                                               |                                                                                                    |                                                                                                    |                                                                                                    |
|             |                                                                               |                                                                                                    |                                                                                                    |                                                                                                    |
| policyl     | nodel                                                                         | 10.1.1.2                                                                                                    | connected                                                                                                    | primary                                                                                                    |
| policyl     | nodel                                                                         | 10.1.1.3                                                                                                    | disconnected                                                                                                    | primary                                                                                                    |
| policyl     | node2                                                                         | 10.1.1.2                                                                                                    | connected                                                                                                    | primary                                                                                                    |
| policy1     | node2                                                                         | 10.1.1.3                                                                                                    | disconnected                                                                                                    | primary                                                                                                    |
| -           | ver fpolicy<br>Policy1<br>policy1<br>policy1<br>policy1<br>policy1<br>policy1 | ver fpolicy show-engine<br>Policy Node<br><br>policy1 node1<br>policy1 node1<br>policy1 node2<br>policy1 node2 | ver fpolicy show-engine-vserver vsl.PolicyNodeServerpolicy1node110.1.1.2policy1node110.1.1.3policy1node210.1.1.2policy1node210.1.1.3 | ver fpolicy show-engine-vserver vsl.example.com<br>Server-PolicyNodeServerstatuspolicy1node110.1.1.2policy1node110.1.1.3policy1node210.1.1.2policy1node210.1.1.3disconnectedpolicy1policy1node210.1.1.3 |

Este exemplo exibe informações somente sobre servidores FPolicy conetados:

```
cluster1::> vserver fpolicy show-engine -fields server -server-status

connected

node vserver policy-name server

------ vs1.example.com policy1 10.1.1.2

node2 vs1.example.com policy1 10.1.1.2
```

## Exibir informações sobre o status da conexão de leitura de passagem FPolicy

Você pode exibir informações sobre o status da conexão de leitura de passagem FPolicy para servidores FPolicy externos (servidores FPolicy) para o cluster ou para uma máquina virtual de armazenamento especificada (SVM). Essas informações podem ajudá-lo a determinar quais servidores FPolicy têm conexões de dados de leitura de passagem e para quais servidores FPolicy a conexão de leitura de passagem está desconetada.

#### Sobre esta tarefa

Se você não especificar nenhum parâmetro, o comando exibirá as seguintes informações:

- Nome do SVM
- Nome da política FPolicy
- Nome do nó
- Endereço IP do servidor FPolicy
- Status da conexão de leitura de passagem de FPolicy

Além de exibir informações sobre conexões FPolicy no cluster ou em um SVM específico, você pode usar parâmetros de comando para filtrar a saída do comando por outros critérios.

Você pode especificar o -instance parâmetro para exibir informações detalhadas sobre as políticas listadas. Alternativamente, você pode usar o -fields parâmetro para exibir apenas os campos indicados na saída do comando. Você pode inserir ? após o -fields parâmetro para descobrir quais campos você pode usar.

#### Passo

1. Exiba informações filtradas sobre o status da conexão entre o nó e o servidor FPolicy usando o comando apropriado:

| Se pretender apresentar<br>informações sobre o estado da<br>ligação…                            | Digite o comando…                                                                                                    |
|-------------------------------------------------------------------------------------------------|----------------------------------------------------------------------------------------------------|
| Status de conexão de leitura de<br>passagem FPolicy para o cluster                              | vserver fpolicy show-passthrough-read-connection                                                                                                    |
| Status de conexão de leitura de<br>passagem de FPolicy para uma<br>SVM especificada             | <pre>vserver fpolicy show-passthrough-read-connection -vserver vserver_name</pre>                                                                                  |
| Status de conexão de leitura de<br>passagem de FPolicy para uma<br>política especificada        | <pre>vserver fpolicy show-passthrough-read-connection -policy-name policy_name</pre>                                                                               |
| Status de conexão de leitura de<br>passagem FPolicy detalhado para<br>uma política especificada | <pre>vserver fpolicy show-passthrough-read-connection -policy-name policy_name -instance</pre>                                                                     |
| Status da conexão de leitura de<br>passagem de FPolicy para o status<br>que você especificar    | <pre>vserver fpolicy show-passthrough-read-connection<br/>-policy-name policy_name -server-status status O<br/>status do servidor pode ser um dos seguintes:</pre> |

#### Exemplo

O comando a seguir exibe informações sobre conexões de leitura de passagem de todos os servidores FPolicy no cluster:

| ∋d |
|----|
|    |
| e  |

O comando a seguir exibe informações detalhadas sobre conexões de leitura de passagem de servidores FPolicy configurados na política "pol\_cifs\_1":

cluster1::> vserver fpolicy show-passthrough-read-connection -policy-name
pol\_cifs\_1 -instance

```
Node: FPolicy-01
Vserver: vs1.example.com
Policy: pol_cifs_1
Server: 1.1.1.1
Session ID of the Control Channel: 8cef052e-2502-11e3-
88d4-123478563412
Server Status: connected
Time Passthrough Read Channel was Connected: 9/24/2013 10:17:45
Time Passthrough Read Channel was Disconnected: -
Reason for Passthrough Read Channel Disconnection: none
```

#### Informações sobre direitos autorais

Copyright © 2025 NetApp, Inc. Todos os direitos reservados. Impresso nos EUA. Nenhuma parte deste documento protegida por direitos autorais pode ser reproduzida de qualquer forma ou por qualquer meio — gráfico, eletrônico ou mecânico, incluindo fotocópia, gravação, gravação em fita ou storage em um sistema de recuperação eletrônica — sem permissão prévia, por escrito, do proprietário dos direitos autorais.

O software derivado do material da NetApp protegido por direitos autorais está sujeito à seguinte licença e isenção de responsabilidade:

ESTE SOFTWARE É FORNECIDO PELA NETAPP "NO PRESENTE ESTADO" E SEM QUAISQUER GARANTIAS EXPRESSAS OU IMPLÍCITAS, INCLUINDO, SEM LIMITAÇÕES, GARANTIAS IMPLÍCITAS DE COMERCIALIZAÇÃO E ADEQUAÇÃO A UM DETERMINADO PROPÓSITO, CONFORME A ISENÇÃO DE RESPONSABILIDADE DESTE DOCUMENTO. EM HIPÓTESE ALGUMA A NETAPP SERÁ RESPONSÁVEL POR QUALQUER DANO DIRETO, INDIRETO, INCIDENTAL, ESPECIAL, EXEMPLAR OU CONSEQUENCIAL (INCLUINDO, SEM LIMITAÇÕES, AQUISIÇÃO DE PRODUTOS OU SERVIÇOS SOBRESSALENTES; PERDA DE USO, DADOS OU LUCROS; OU INTERRUPÇÃO DOS NEGÓCIOS), INDEPENDENTEMENTE DA CAUSA E DO PRINCÍPIO DE RESPONSABILIDADE, SEJA EM CONTRATO, POR RESPONSABILIDADE OBJETIVA OU PREJUÍZO (INCLUINDO NEGLIGÊNCIA OU DE OUTRO MODO), RESULTANTE DO USO DESTE SOFTWARE, MESMO SE ADVERTIDA DA RESPONSABILIDADE DE TAL DANO.

A NetApp reserva-se o direito de alterar quaisquer produtos descritos neste documento, a qualquer momento e sem aviso. A NetApp não assume nenhuma responsabilidade nem obrigação decorrentes do uso dos produtos descritos neste documento, exceto conforme expressamente acordado por escrito pela NetApp. O uso ou a compra deste produto não representam uma licença sob quaisquer direitos de patente, direitos de marca comercial ou quaisquer outros direitos de propriedade intelectual da NetApp.

O produto descrito neste manual pode estar protegido por uma ou mais patentes dos EUA, patentes estrangeiras ou pedidos pendentes.

LEGENDA DE DIREITOS LIMITADOS: o uso, a duplicação ou a divulgação pelo governo estão sujeitos a restrições conforme estabelecido no subparágrafo (b)(3) dos Direitos em Dados Técnicos - Itens Não Comerciais no DFARS 252.227-7013 (fevereiro de 2014) e no FAR 52.227- 19 (dezembro de 2007).

Os dados aqui contidos pertencem a um produto comercial e/ou serviço comercial (conforme definido no FAR 2.101) e são de propriedade da NetApp, Inc. Todos os dados técnicos e software de computador da NetApp fornecidos sob este Contrato são de natureza comercial e desenvolvidos exclusivamente com despesas privadas. O Governo dos EUA tem uma licença mundial limitada, irrevogável, não exclusiva, intransferível e não sublicenciável para usar os Dados que estão relacionados apenas com o suporte e para cumprir os contratos governamentais desse país que determinam o fornecimento de tais Dados. Salvo disposição em contrário no presente documento, não é permitido usar, divulgar, reproduzir, modificar, executar ou exibir os dados sem a aprovação prévia por escrito da NetApp, Inc. Os direitos de licença pertencentes ao governo dos Estados Unidos para o Departamento de Defesa estão limitados aos direitos identificados na cláusula 252.227-7015(b) (fevereiro de 2014) do DFARS.

#### Informações sobre marcas comerciais

NETAPP, o logotipo NETAPP e as marcas listadas em http://www.netapp.com/TM são marcas comerciais da NetApp, Inc. Outros nomes de produtos e empresas podem ser marcas comerciais de seus respectivos proprietários.